## Çoklu Disklerin Oluşturulması

Aynı içerikte çoklu diskler oluşturabilirsiniz.

1 "KOPYA YARAT," i seçip  ${}^{\textcircled{}}$ üzerine dokunun.

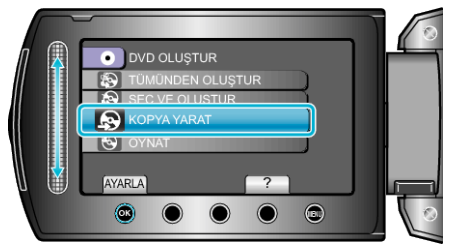

2 Kopyalama için ortamı seçip  ${}_{\textcircled{\mbox{\scriptsize w}}}$  üzerine dokunun.

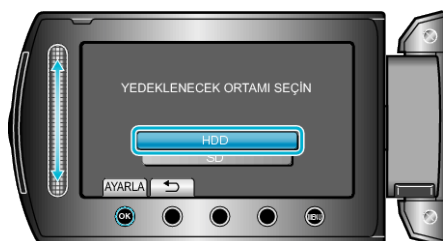

- Kopyalama ortamı modele göre değişir.
- ${\it 3}\,$  Oluşturma tarihçesinden oluşturma tarihini seçip  ${\it @}$  üzerine dokunun.

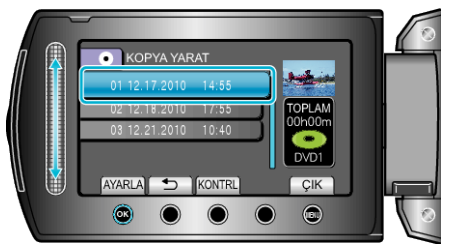

- Kopyalanacak dosyayı işaretlemek için "KONTRL, üzerine dokunun.
- 4 "YÜRÜT,,'i seçip <sup>®</sup> üzerine dokunun.

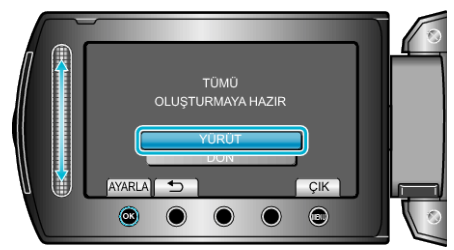

- "SONRAKİ DİSKİ YERLEŞTİR" ibaresi belirdiğinde, diski değiştirin.
- 5 Kopyalamadan sonra, 🐵 üzerine dokunun.

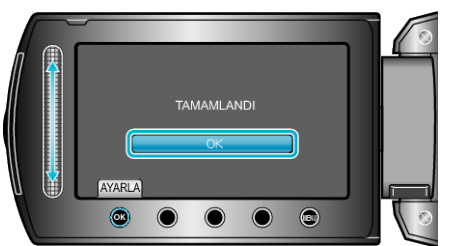

6 LCD monitörü kapatıp USB kablosunun bağlantısını kesin.

## UYARI:-

- Kopyalama işlemi tamamlanana kadar güç kaynağını kapatmayın ya da USB kablosunu çıkarmayın.
- Yeniden oynatma esnasında dizin ekranı üzerinde olmayan dosyalar kopyalanamaz.

## NOT:-

- Oluşturulan diski kontrol etmek için, 1. adımda "OYNAT,,'yı seçin.
- En yeni verilerden 20 adete kadar, oluşturma tarihi içinde saklanabilir.